■ホーム画面 画面下部にある「次に進む」をクリックします

#### 万博TDMパートナー登録制度

#### 手続の概要

| 「万博TDMパートナー登録制度」とは、円滑な万博来場者輸送と都市活動の両立をめざすため、万博期間中の一般交通の抑制や分散、<br>平準化の取組(※TDM)にご協力していただく企業・回体等を整集するものです。                                                                                                    |
|----------------------------------------------------------------------------------------------------|
| 【注】この手続きは同じ利用者IDでの重複申請ができませんので、1つのアカウントにつき申請は1つとなります。<br>申請後、入力された取組内容等について、修正がある場合は事務局までご連絡ください。詳しくは、「よくちる質問・お問い合わせ」を<br>ご覧ください。<br>※TDM:交通需要マネジメント(Transportation Demand Management)の略で、鉄道や道路利用者に<br>間・経路の変更など、交通行動の変更を促して、発生交通量の抑制や集中の平準化など、「交通需要の調整、<br>まを緩和していく取組をいいます。 |
| 根拠となる法令又は条例等の名称と条項     1つのアカウント       根拠規定なし     になりますので、ご       注意ください。                                                                                                    |
| 受付開始日<br>2024年2月20日 12時00分                                                                                                    |

#### 受付終了日

2025年10月14日 0時00分

#### よくある質問・お問い合わせ

こちらからご確認ください 🗹

| $\square$ | 次へ進む      | •         | <u> </u> |
|-----------|-----------|-----------|----------|
| $\square$ | ウィンドウを閉じる | $\supset$ |          |

#### ■ログイン画面

ログインを行っていない場合、ログインを求められますので、ログインを行ってくださ

い。

なお、利用者登録をされていない場合は、利用者登録後にログインを行ってください。

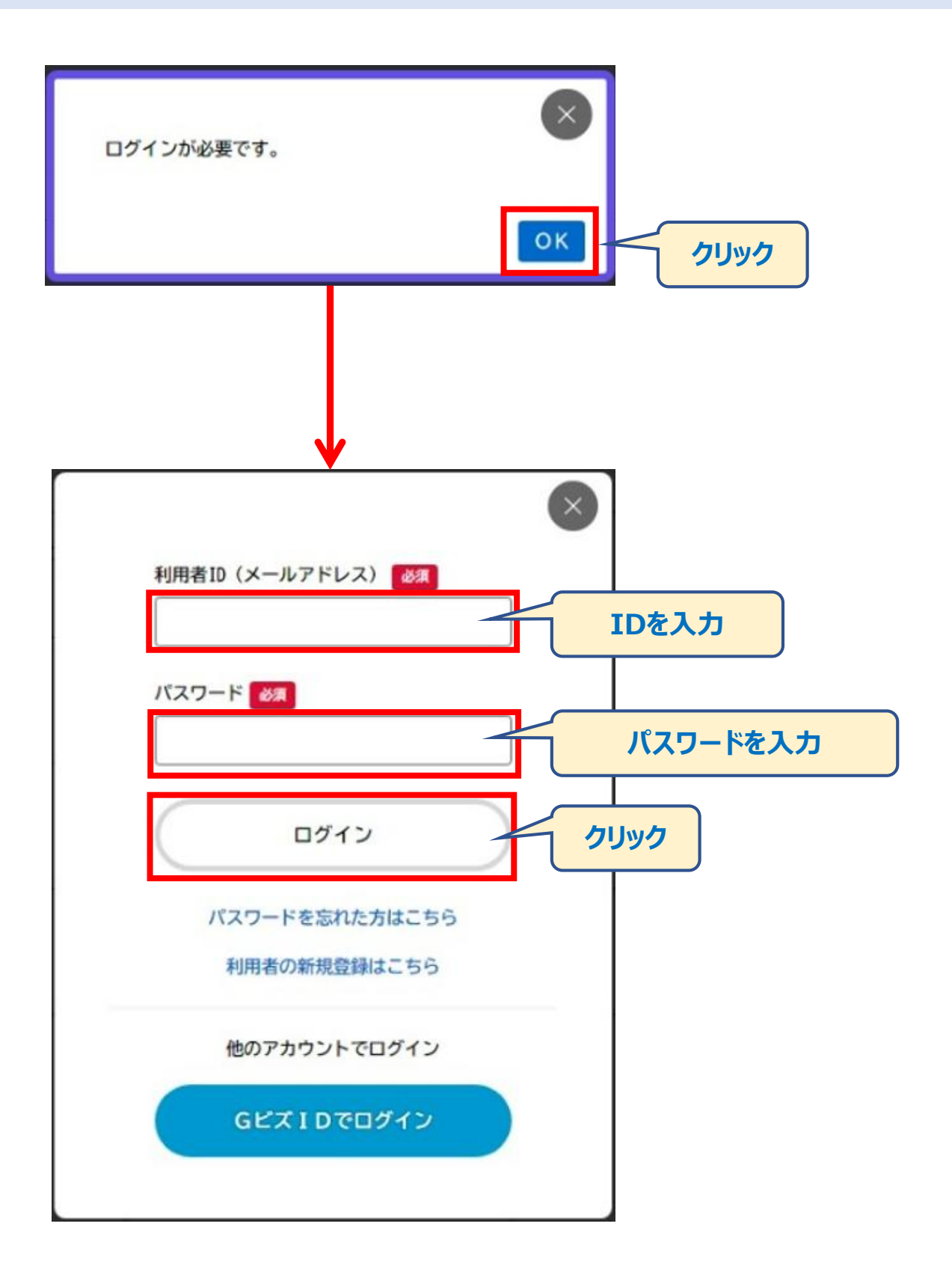

■申請内容の入力画面 必要事項の入力を行います。

| 学由請内容                                                            | ወን ታ                                           |                                        |            |     |
|------------------------------------------------------------------|------------------------------------------------|----------------------------------------|------------|-----|
|                                                                  |                                                |                                        |            |     |
|                                                                  |                                                |                                        |            |     |
|                                                                  | 目前内容の入力                                        | 2<br>申請内容の確認                           | 3 申請の完了    |     |
| 万博TDM                                                            | パートナー登録                                        | 制度                                     |            |     |
| 【確認事項】登録                                                         | 禄要件 🛛 🖉                                        |                                        |            |     |
| 実施要領における<br>実施要領は「万博<br>万博TDMパート                                 | 登録要件を満たしている<br>TDMパートナー登録<br>ナー登録制度 専用HP       | るかご確認ください。<br>制度」の専用ホーム^<br>^ <b>ご</b> | ページに掲載しており | ます。 |
| 選択解除<br>Q<br>私は、すべて                                              | この登録要件を満たし                                     | っています。                                 |            |     |
| 内容を確<br>【確認事項】企                                                  | 認し、クリック<br>業名等の公表につい                           | て必須                                    |            |     |
| 万博TDMパートナー<br>【公表する情報】<br>・企業、団体名称<br>・事業所名<br>・所在地<br>・企業HPのURL | 登録制度の専用HPで                                     | ・、登録いただいた情                             | 報を公表します。   |     |
| ・<br>実践するTDMの<br>助                                               | 《組                                             |                                        |            |     |
| 通水解除                                                             | 「承諾します。                                        |                                        |            |     |
| 内容を確                                                             | 認し、クリック                                        |                                        |            |     |
| 【確認事項】登録                                                         | 録情報の提供についる                                     | て必須                                    |            |     |
| 登録情報は以下の[<br>・公益社団法人2<br>・公益社団法人関<br>・大阪商工会議所<br>・一般社団法人関        | 団体に対し、情報提供な<br>025年日本国際博覧会<br>西経済連合会<br>西経済同友会 | させていただきます。<br>会協会                      |            |     |
| 選択解除                                                             |                                                |                                        |            |     |
| ◎ 上記について                                                         | 「承諾します。                                        |                                        |            |     |

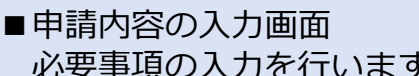

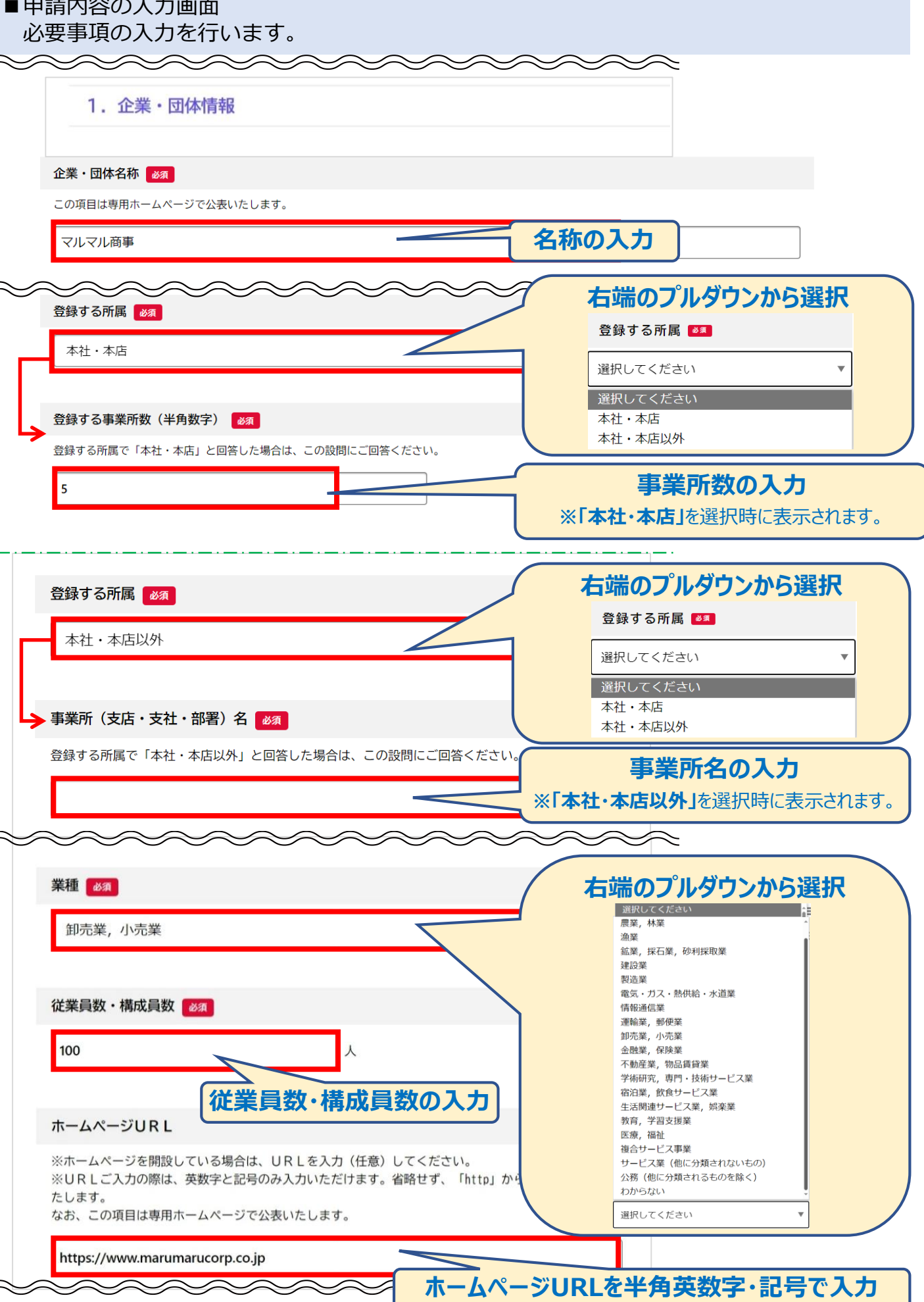

■申請内容の入力画面

必要事項の入力を行います。

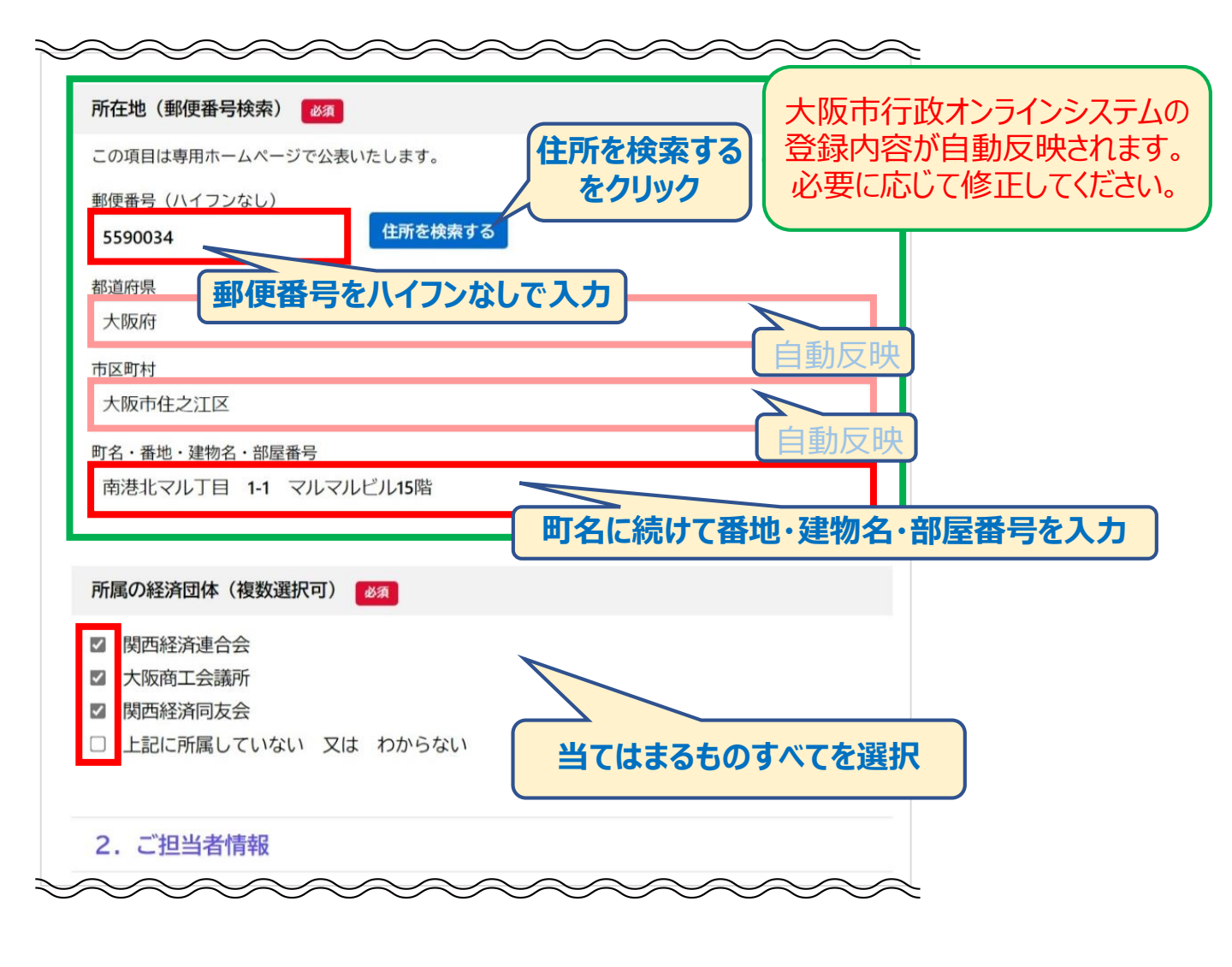

■申請内容の入力画面 必要事項の入力を行います。

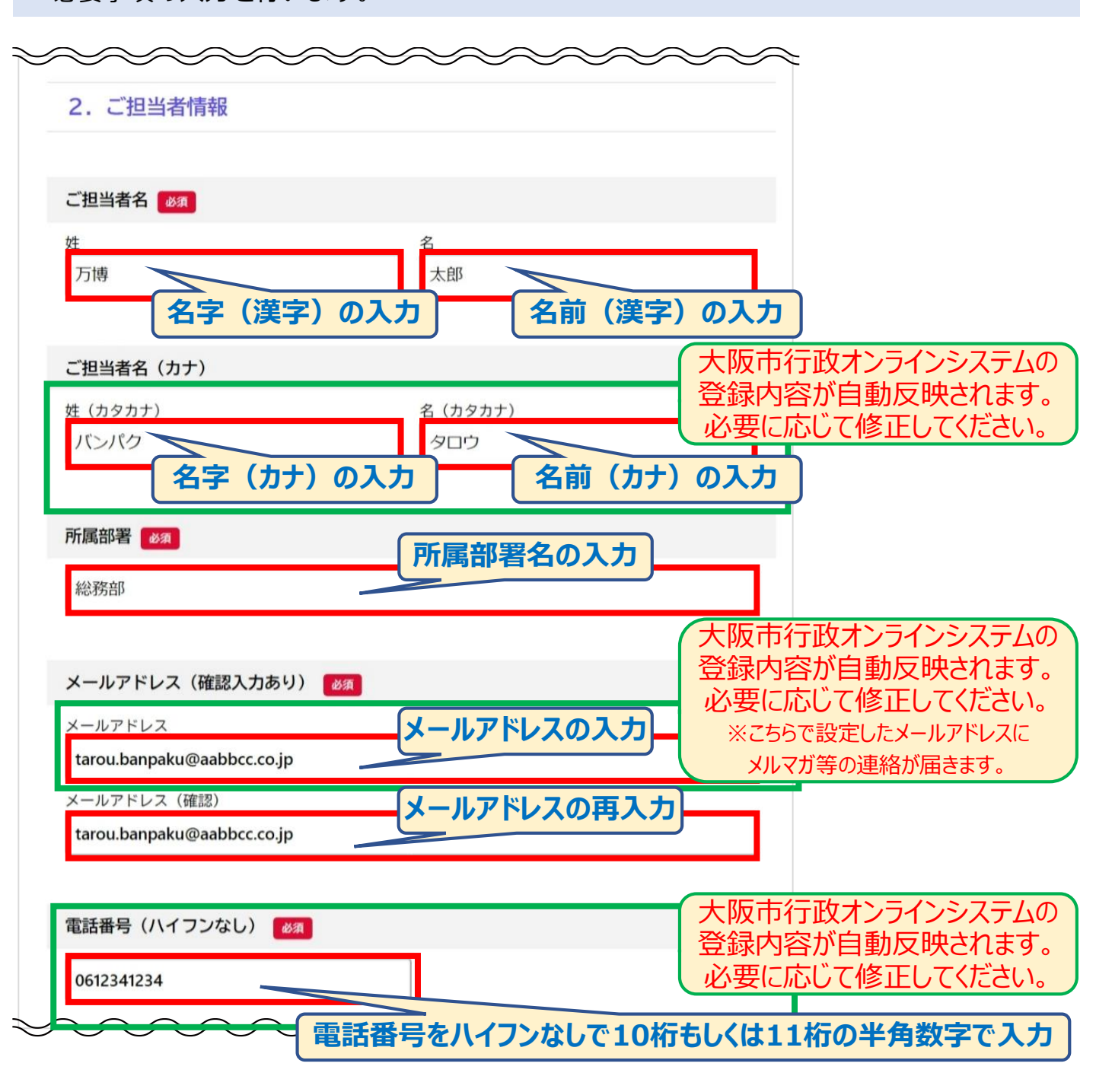

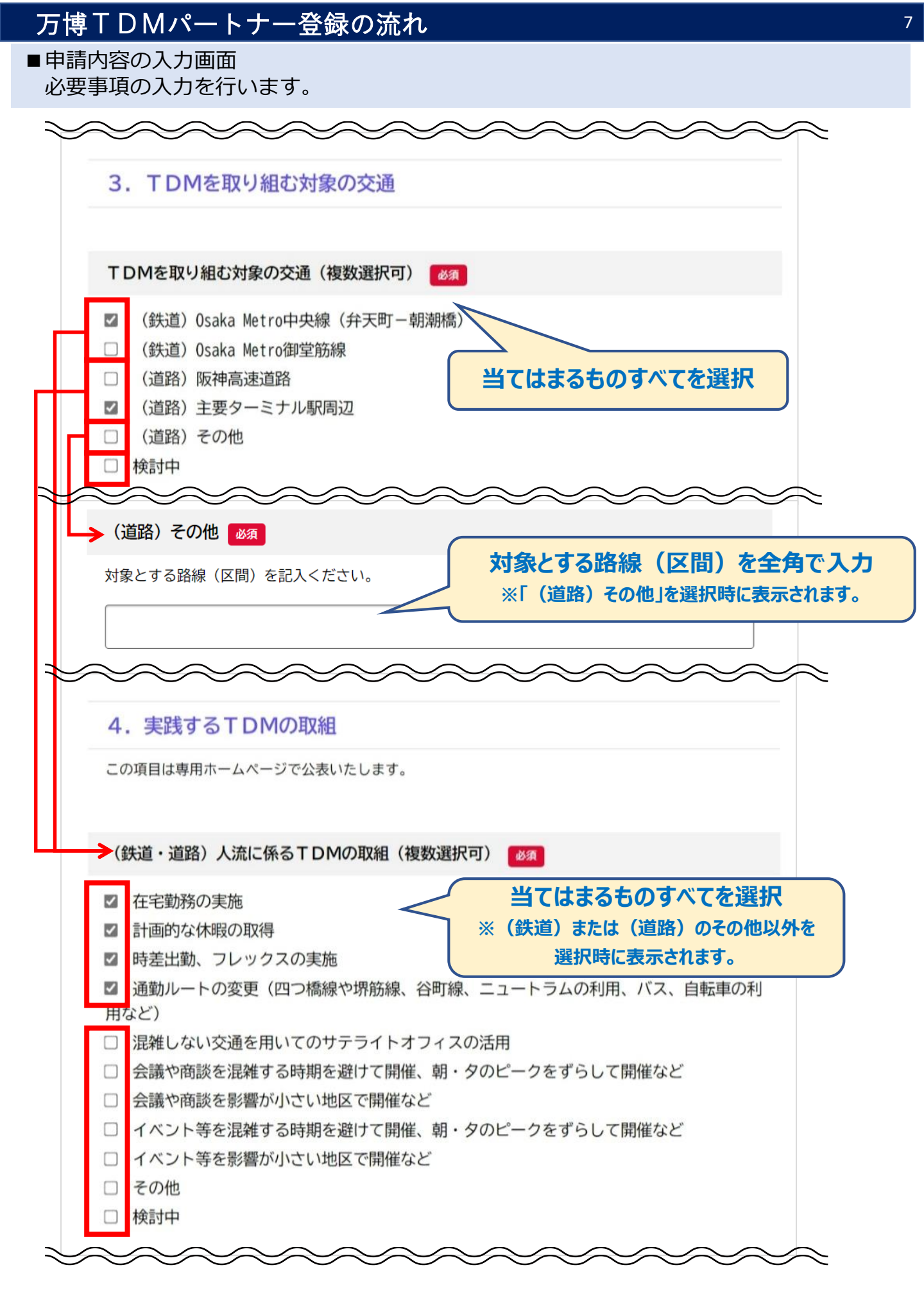

【(鉄道・道路)人流に係るTDMの取組】 在宅勤務:出社をせず、自宅で勤務作業を行う 計画的な休暇:事前に混雑時期の休暇計画を行う 時差出勤・フレックスタイムの実施:最新の情報を元に、主に7時~10時等のピーク 時間を避けた出勤とそれに伴う労働時間の変更 通勤ルートの変更:最新の情報を元に、主にOsakaMetro中央線のコスモスクエア ~朝潮橋間、及び、ニュートラムのコスモスクエア~ポートタウン 東間を避けた通勤ルート 混雑していない交通を用いてのサテライトオフィスの活用: 最新の情報を元に混雑予測で混雑していない交通でサテライトオフィス等

で勤務作業を行う

- 会議や商談を混雑する時期を避けて開催、朝・タピークをずらして開催など: 万博会場混雑予測の混雑以上の時期やピーク時間を避けて開催を設定する
- 会議や商談を影響が小さい地区で開催など:重点エリアを避けた開催 イベント等を混雑する時期を避けて開催、朝・タピークをずらして開催など:

万博会場混雑予測の混雑以上の時期やピーク時間を避けて開催を設定する イベント等を影響が小さい地区で開催など:重点エリアを避けた開催

参考:混雜予測

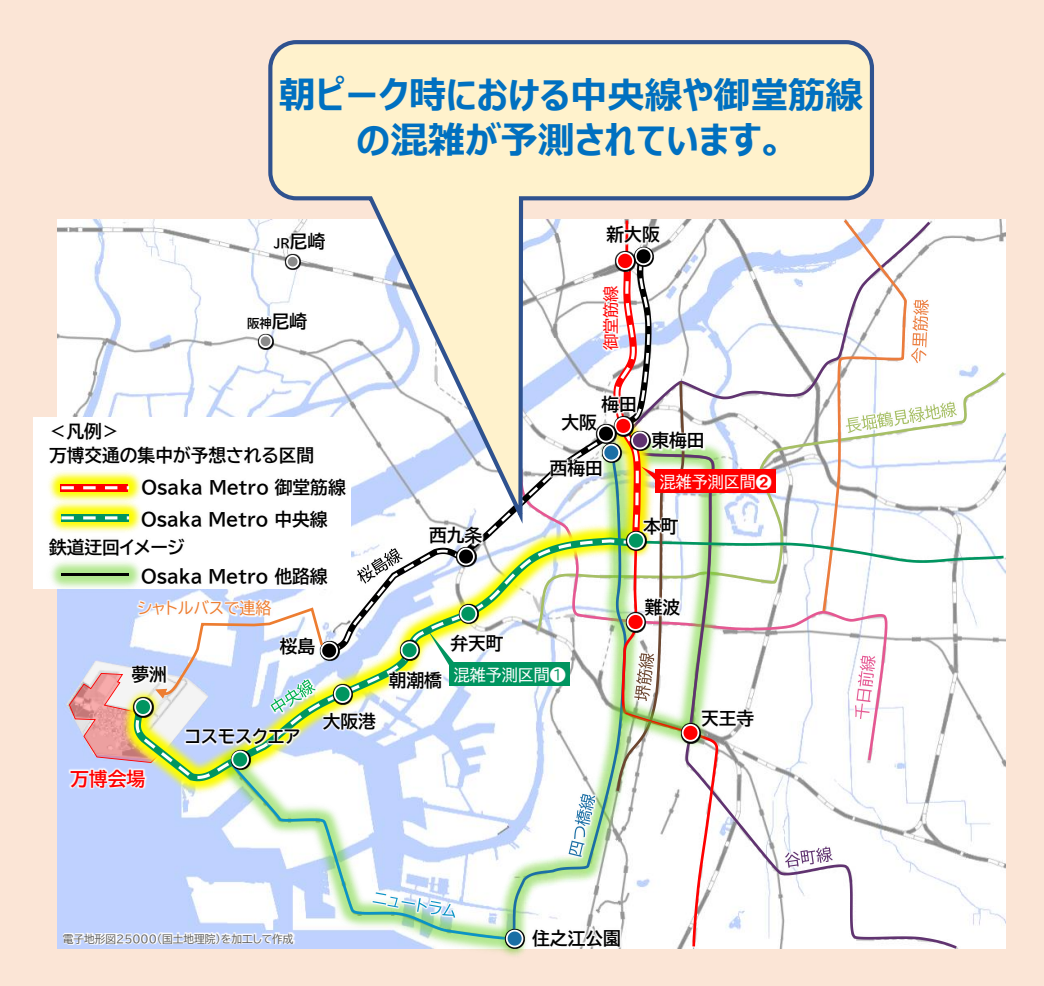

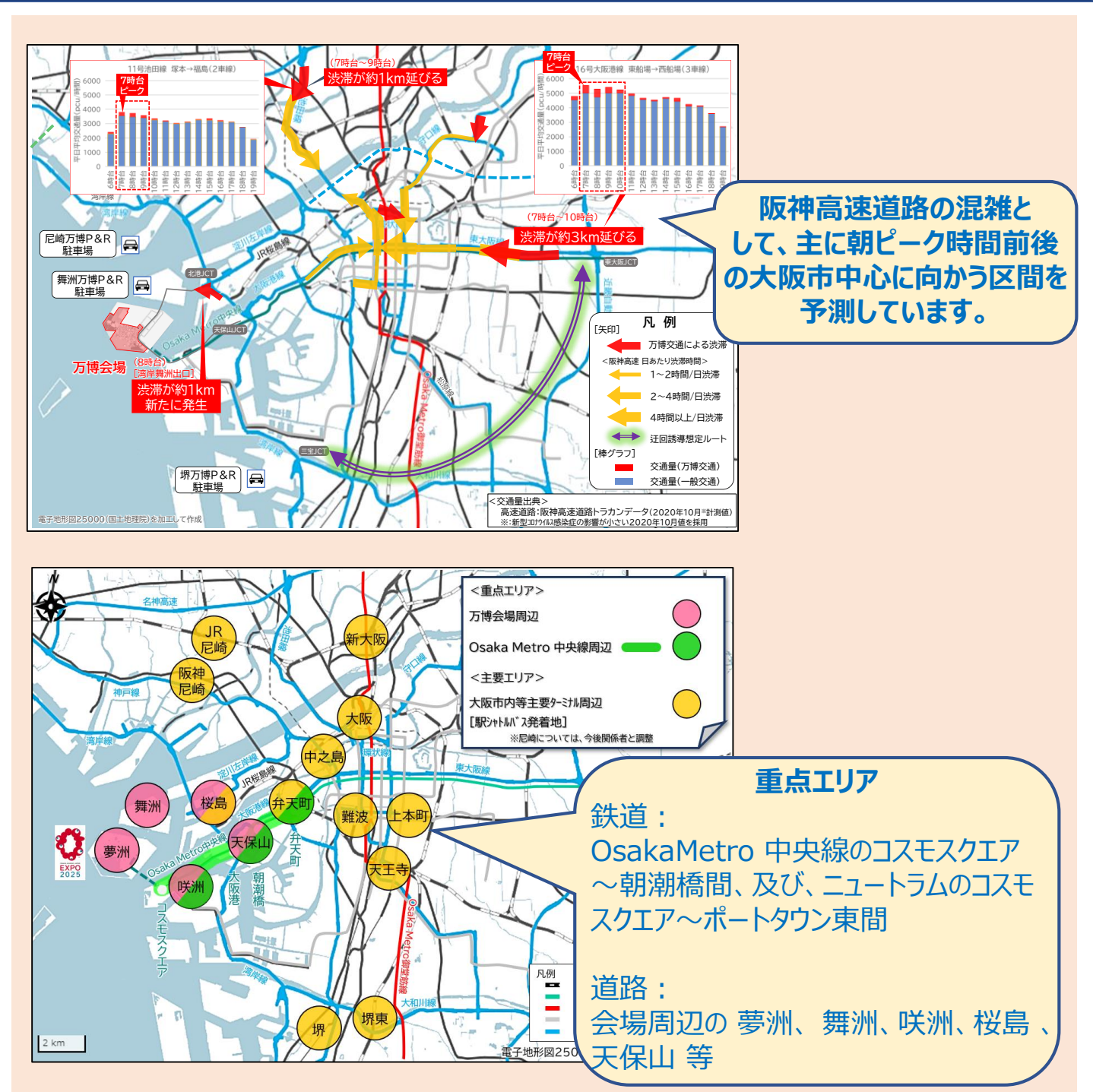

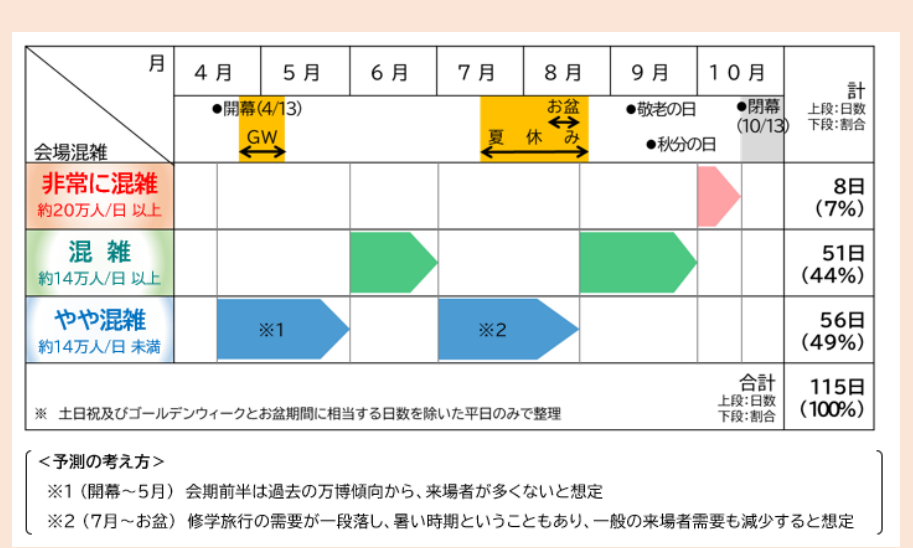

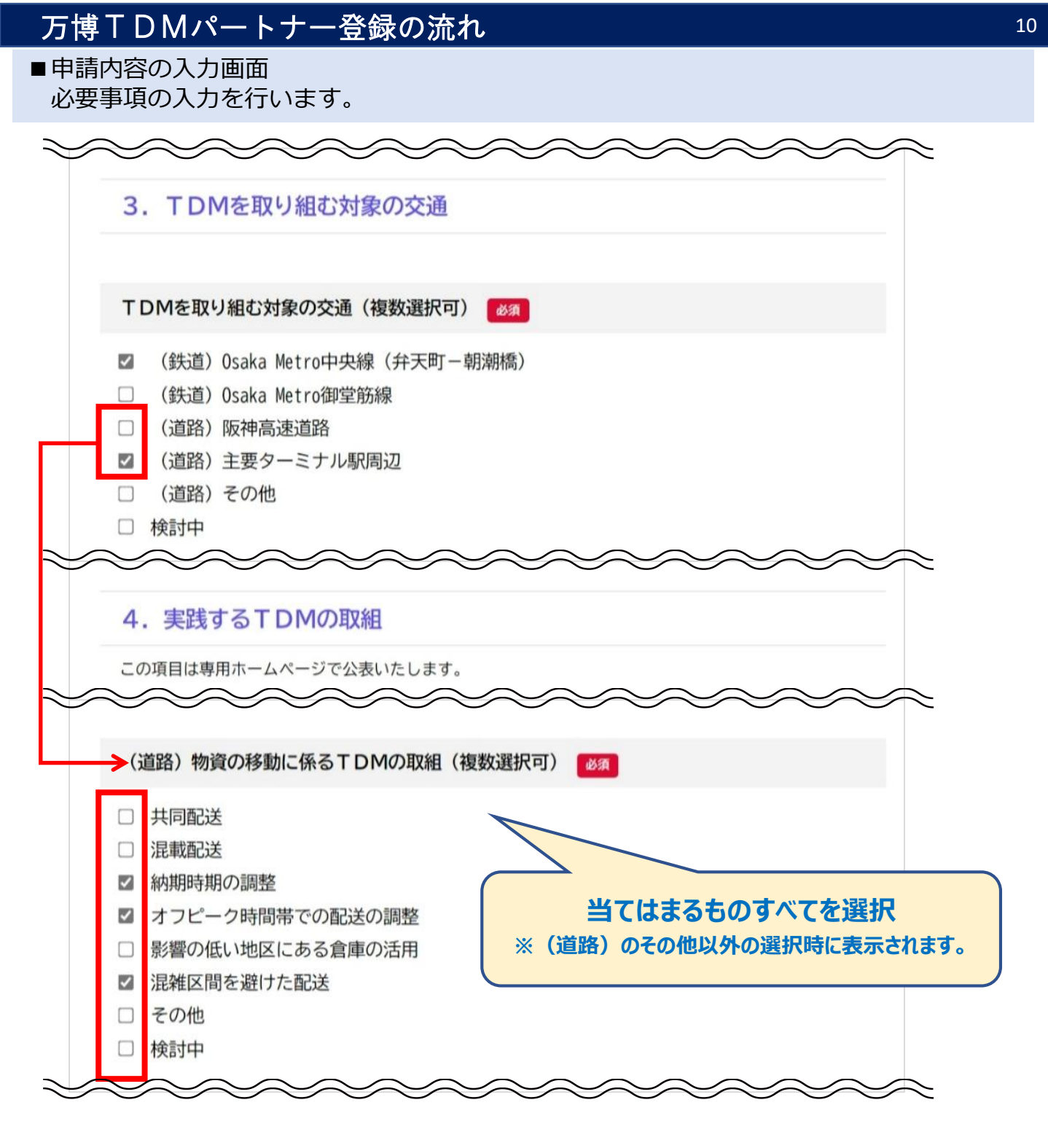

【物資の移動に係るTDM】

共同配送:複数の荷主の商品を積み合わせて、同じ納品先へ配送する輸送方法 混載配送:荷物を混載し、近いエリアの複数の荷受先に配送する輸送方法 納品時期の調整:最新の情報を元に混雑時期の納品日を避けた納品の設定 (日付の調整)

オフピーク時間帯での配送:最新の情報を元に、主に7時~10時等のピーク時間を 避けた納品の設定(時間帯の調整)

影響の低い地域にある倉庫の活用:来場者需要により、人流・物流の集中が発生し

混雑が予想される地域において、「重点エリア」 と定め、主要駅ターミナル周辺を「準重点エリア」 としております。

当該地区は影響が大きいと想定されますので、

それ以外の地区における倉庫の活用や区間を避けた配送。

混雑区間を避けた配送:最新の情報を元に阪神高速道路の混雑想定区間を避けた配送 ルートの設定。

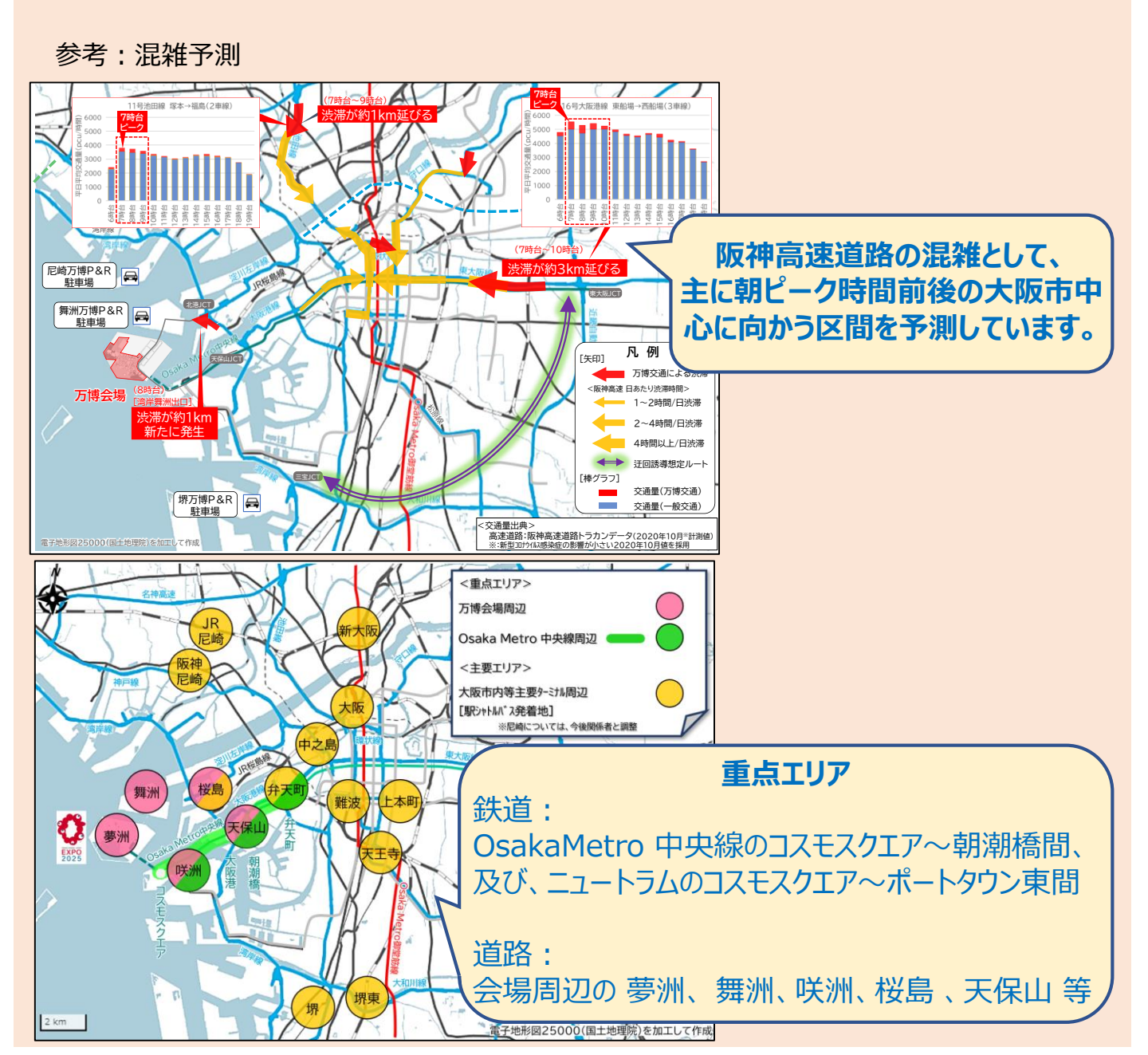

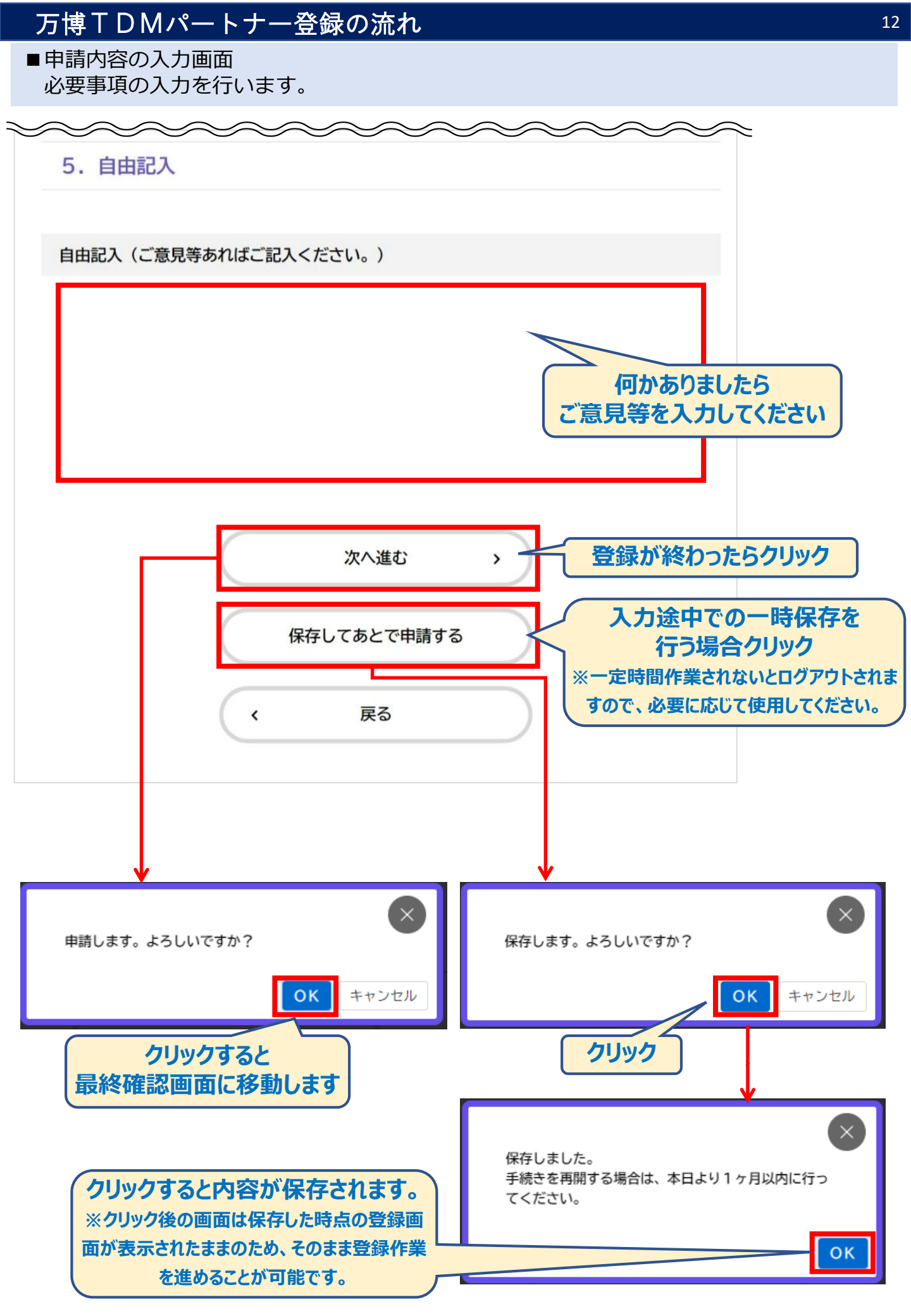

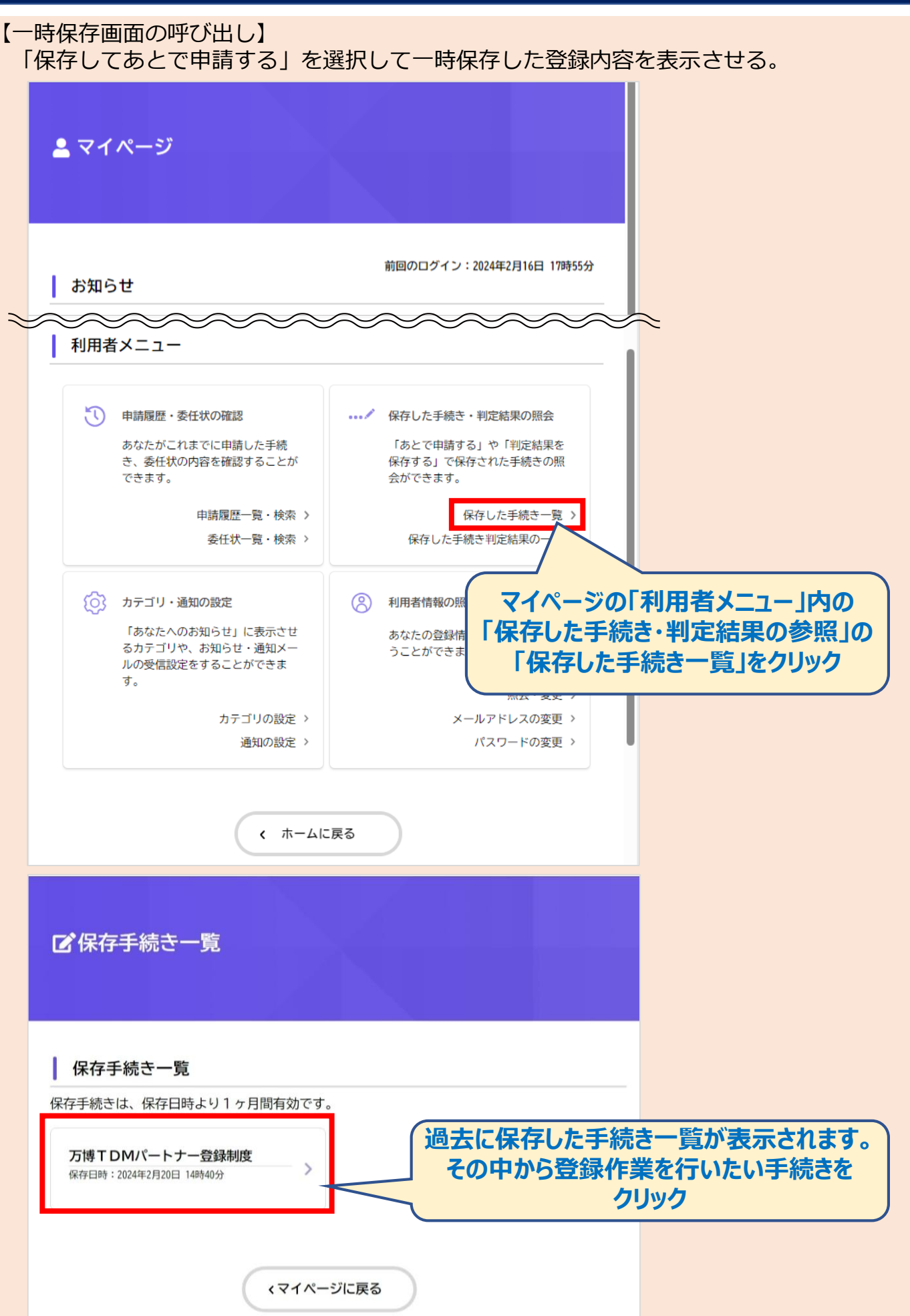

■申請内容の確認画面 登録内容の確認を行い、申請を行います。

| ≦ 甲請内容の                  | 確認                                  |                    |      |
|--------------------------|-------------------------------------|--------------------|------|
| 万博TDMパ・                  | 1<br>申請内容の入力<br>申請内容の確認<br>ートナー登録制度 | 3<br>申請の完了         |      |
| 【確認事項】登録要<br>私は、すべての登録要  | そ件<br>そ件を満たしています。                   |                    | 修正する |
| 【確認事項】企業名<br>上記について承諾しま  | ら等の公表について<br>ます。                    |                    | 修正する |
| 【確認事項】登録情<br>上記について承諾しま  | 青報の提供について<br>⋷す。                    | 「修正する」を<br>クリックすると | 修正する |
| <b>企業・団体名称</b><br>マルマル商事 |                                     | 申請登録入力画面に移動します。    | 修正する |
| 自由記入(ご意見等<br>(未入力)       | <b>身あればご記入ください。)</b>                |                    | 修正する |
|                          | 申請する<br>く 戻る                        | ,                  |      |

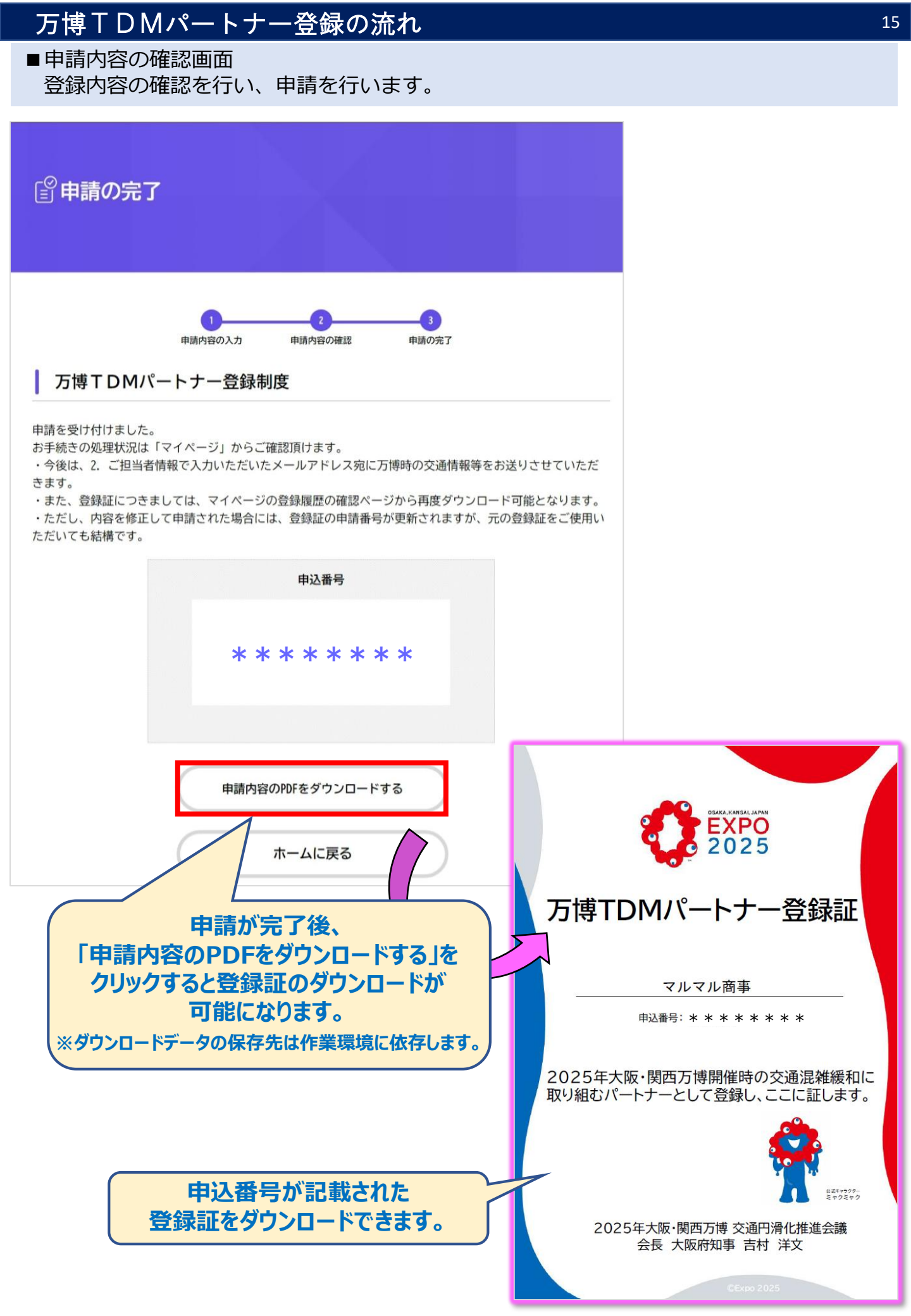

【申請済みデータの確認等】

「申請状況のお知らせ」から申請済みデータの以下の作業等が可能です

- ・登録証ダウンロード
- ・申請取り下げ

| <b>≗</b> マイページ                                                                                                    |                                                                                                    |
|----------------------------------------------------------------------------------------------------|----------------------------------------------------------------------------------------------------|
| 前回の<br>お知らせ<br>● 重要なお知らせ<br>● あなたへのお知らせ<br>● 申請状況のお知らせ<br>● お知らせ一覧                                                                                                    | コヴイン:2024年2月<br>クリック<br>~                                                                                                    |
| <ul> <li>申請状況のお知らせ</li> <li>(テスト)万博TDMパートナー登録制度</li> <li>申込番号: ********</li> <li>2024年2月19日 申請を送信しました</li> <li>(テスト)万博TDM ートナー登録制度</li> <li>申込番号: ***</li> <li>2024年2月15日 申請</li> <li>・げました</li> <li>くマイページに戻る</li> </ul> | ▲ 申請状況履歴一覧<br>基本情報<br>申込番号                                                                                                    |
| 過去に申請した手続き<br>一覧が表示されます。<br>その中から作業目的の<br>申請をクリック                                                                                                    | * * * * * * * * *         手続き名<br>(テスト)万博TDMパートナー登録制度         この手続きの申請状況履歴         2024年2月19日 申請を送信しました         申請内容の詳細画面へ進む 、 |
| 作業を行いたい申請であ<br>とを確認し、クリック                                                                                                    | く 申請状況のお知らせに戻る<br>く マイページに戻る                                                                                                   |

| 申請状況         申請を送信しました         よくある質問・お問い合わせ         こちらからご確認ください ぽ         基本情報         甲込着号         123459778         手総さ名         (テスト) 万晴TDMパートナー登録制度         申請内容         ●申請内容         「日田尼入(ご意見等あればご記入ください。)         (未入力)         ●目前内容         ①リックすると、登録課証<br>ダウンロードができます。                                                                                                    |         |
|----------------------------------------------------------------------------------------------------|---------|
| 申請会送信しました         よくある質問・お問い合わせ         こちらからご確認ください ロ         基本情報         申込番号         123456778         手続き名         (テスト) 万時 T DMパートナー登録制度         申込日時         2024年2月19日 12時59分         申請内容         2024年2月19日 12時59分         自由記入(ご意見等あればご記入ください。)<br>(未入力)         申請内容のPDFをダウンロードする         ごの申請を取下げる         「の申請を取下げる                                                                                                    |         |
| よくある質問・お問い合わせ         こちからご確認ください G'         基本情報         申込書号         123450778         手続き名         (テスト)万時て DMパートナー登録明度         申読内容         024年2月19日 12時59分         自起記入(ご意見等あればご記入ください。)<br>(未入力)         申請内容のPDFをダウンロードする         ①リックすると、受録録記<br>ダウンロードができます。         この申請を取下げる                                                                                                    |         |
| 正本情報         申込番号         123450778         手続さ名         (フスト)万博TDMバートナー登録明度         申訪内容         ●         ●         ●         ●         ●         ●         ●         ●         ●         ●         ●         ●         ●         ●         ●         ●         ●         ●         ●         ●         ●         ●         ●         ●         ●         ●         ●         ●         ●         ●         ●         ●         ●         ●         ●         ●         ●         ●         ●         ●         ●         ●         ●         ●         ●         ●         ●         ●         ● |         |
| 基本情報         申込番号         123456778         手続さ名         (テスト)万博TDMパートナー登録制度         申込日時         2024年2月19日 12時59分         申請内容         2024年2月19日 12時59分         自由記入(ご意見等あればご記入ください。)         (未入力)         申請内容のPDFをダウンロードする         「クリックすると、登録記<br>ダウンロードができます。         この申請を取下げる         「クリックすると、申請の取<br>ができます。                                                                                                    |         |
| 申込番号<br>123456778 手続さ名<br>(「スト)万時TDMパートナー登録制度 申込日時<br>2024年2月19日 12時59分 自時内容 自由記入(ご意見等あればご記入ください。)<br>(ポ入力) 申請内容のPDFをダウンロードする ⑦リックすると、登録記<br>ダウンロードができます。                                                                                                    |         |
| 手続さ名<br>(テスト) 万博T DMパートナー登録制度         申込日時<br>2024年2月19日 12時59分         申請内容         自由記入(ご意見等あればご記入ください。)<br>(未入力)         申請内容のPDFをダウンロードする         ①リックすると、登録記<br>ダウンロードがでさます。         この申請を取下げる         ①リックすると、申請の取<br>ができます。                                                                                                    |         |
| 申込日時         2024年2月19日 12時59分         申請内容         2024年2月19日 12時59分         自由記入(ご意見等あればご記入ください。)<br>(未入力)         申請内容のPDFをダウンロードする         クリックすると、登録記<br>ダウンロードができます。         この申請を取下げる                                                                                                    |         |
| 申請内容         自由記入(ご意見等あればご記入ください。)<br>(未入力)         申請内容のPDFをダウンロードする         クリックすると、登録証<br>ダウンロードができます。         この申請を取下げる                                                                                                    |         |
| 自由記入(ご意見等あればご記入<ださい。)<br>(未入力)       クリックすると、登録記<br>ダウンロードができます。         申請内容のPDFをダウンロードする       クリックすると、単請の取<br>ができます。                                                                                                    |         |
| 申請内容のPDFをダウンロードする ダウンロードができます この申請を取下げる クリックすると、申請の取 ができます。                                                                                                    | E<br>正の |
| この申請を取下げる クリックすると、申請の取 ができます。                                                                                                    | す。      |
|                                                                                                    | 対下      |
| 申請内容を使用して新しく申請する                                                                                                    |         |
| く 戻る                                                                                                    |         |

■ FAQ

【パートナー登録について】

- Q1.同じ利用者 I Dで申請することは可能でしょうか?
  - A 1. この手続きは同じ利用者 I D での重複申請ができませんので、1 つのアカウントにつき申請は 1 つとなります。
- Q2.申請後に入力内容を修正することはできますか
  - A 2. 申請後、入力内容に修正がある場合は、下記の連絡先にメールいただきますと、事務局が差し戻しの手続き を行います。 事務局の手続き後、マイページから入力内容を修正することができます。 なお、ご連絡の際には、以下の内容をメール文面に記載いただきますようお願いいたします。 ○申込番号 ○企業·団体名

<連絡先>

X-h: banpaku-seibi01@gbox.pref.osaka.lg.jp TEL:06-6690-7731

- Q3.「万博TDMパートナー」へ登録すると何か義務が発生しますか?
  - A 3. ご登録は任意です。登録による義務は発生しません。この取組に賛同し、協力して頂ける企業等であれば、ど なたでもご登録いただけます。
- Q4.「万博TDMパートナー」の登録は無料ですか?
  - A 4. 登録は、無料です。
- Q5.「万博TDMパートナー」への登録は会社単位ですか?
  - A5. 会社単位だけでなく、支社や部署単位での登録も可能です。 ある支店だけ、または、複数の部署での登録も可能です。
- Q6.「万博TDMパートナー」への登録のメリットは何ですか?
  - A 6. ご登録いただきますと、大阪万博に向けた TDM や交通情報に関する最新情報をメールマガジンにてご提供い たします。
- O7. TDM取組み実施についての資料作成・提出の報告義務はありますか?
  - A7. TDM取組み実施についての資料作成及び提出などの報告義務はありません。事前にご相談させていただき、 ご承諾いただける場合には、事例として取組内容のご紹介をさせていただく予定です。
- Q8.登録要件に「大阪府内に事業所・活動拠点等を有する、企業、団体及び個人事業主の方」とあるが、 大阪府外の企業でも登録可能か。
  - A8. 大阪府内に倉庫や納品先等の活動拠点があれば、大阪府外であっても登録可能です。

#### 【対象地域について】

- Q9. 大阪市以外でも対策は必要ですか?
  - A9. 主に関西圏の範囲で、大阪市に発着 するもしくは大阪を通過する交通につい て、対策をお願いいたします。

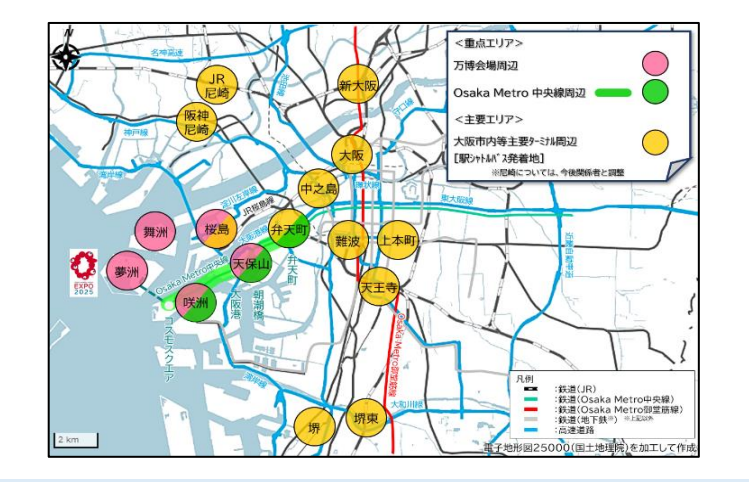

Q10. 大阪・関西万博開催期間中の会場周辺の交通状況はどのように調べたらよいですか?

A10. 最新の交通対策情報は、下記HPをご確認ください。

■2025年日本国際博覧会協会HP「大阪·関西万博来場者輸送具体方針第3版」

https://www.expo2025.or.jp/news/news-20231120-06/

#### 【鉄道について】

- Q11. 鉄道については、増便が行われますか?
  - A11. Osaka Metro 中央線については、車両を増便し、ピーク時の最大運行本数を 16 本から 24 本に増やすと もに、最大運行本数の運行時間を拡大します。

また、JR 桜島線については、ピーク時の最大運行本数を9本から 12 本に増やし、輸送力を拡大します。

■ 2 0 2 5 年日本国際博覧会協会HP「大阪·関西万博来場者輸送具体方針第 3 版」

https://www.expo2025.or.jp/news/news-20231120-06/

#### 【物流関連について】

- Q12. 物流部門以外でも、モノの流れの対策を考える必要はありますか?
  - A12. 物流部門以外においても、モノの流れの検討をお願いいたします。例えば、モノの流れ(物流面)での取組と して、「備品やコピー用紙、広報誌等の納品時期の変更」「コピー用紙・ごみの削減」等が挙げられます。